令和6年7月11日

## 教務・学生生活委員長

## 「卒業論文題目届」の提出方法について

「卒業論文題目届」は、LMS(Webクラス)からオンライン申請で提出します。その方法は 下記のとおりです。

記

## 1. 申請期間

オンライン申請ができるのは、9月24日(火)0:00~10月4日(金)17:00である。期限 に遅れないよう、早めに申請すること。

2. オンライン申請前にしておくべきこと

オンライン申請をする前に、次の3つのことを事前に終了している必要がある。申請に 当たっては、これらが既に行われているかどうかをチェックする項目があり、そこにチェ ックしないと申請を終了することはできない。

- ①指導教員に卒業論文題目について相談し、その承諾を得ておくこと。相談方法は、 面談でも、オンラインでも、メールでも構わない。ただし、承諾を得ずに申請した 場合には、「卒業論文題目届」が無効となる場合がある。
- ②「卒業論文」の履修登録をしておくこと。

Q3の履修登録期間で、自らが所属するコースの長の先生が担当になっている「卒 業論文」を必ず履修登録する。

- ③2回目の英語外部試験のスコアを教務・学生支援担当に提出しておくこと。もしま だ2回目の英語外部試験を受験していない場合には、教務・学生支援担当にその旨 を伝え、その指示に従うこと。なお原則として、所定のスコアを獲得・提出してい ないと卒業できないので注意すること。
- 3.「卒業論文題目申請」へのアクセス方法
  - ・アカンサスポータル > 教学 > LMSコース(WebClass) > その他情報(LMSの 画面を下へスクロールしていくと「集中講義」の下にある) > 人間社会学域 > 国際学類 > 国際学類 教育関係 > 卒業論文関係 > 卒業論文題目申請(2024 年度)
- 4.「卒業論文題目申請」の記入方法
  - ・設問が5つあり、問1・問2に記入し、問3・問4・問5は問いに答える。

- ・すべての設問に回答したら「終了」をクリックする。すべての設問に回答しないと、「終 了」をクリックすることはできない。
- ・<u>指導教員の許可を得ずに問1を記入したり、問3~5について事実に反して虚偽の申</u> <u>告をしたりした場合</u>には、後日、<u>呼び出し</u>等があり、場合によっては「卒業論文題目届」 が無効になることもある。
- ・申請期間内であれば、何度でも修正が可能である。

\*参考:「卒業論文題目申請」の画面

| 教材終了                                                        |                                                                                                 |
|-------------------------------------------------------------|-------------------------------------------------------------------------------------------------|
| > 国際学類 教育関係<br>卒業論文題目申請 (2024年度3<br>月期) [2025年3月卒]<br>古泉 違矢 | 1 卒業論文の題目を記入してください。<br>(1)                                                                      |
| 設問                                                          | 2 卒業論文指導教員氏名(敬称略)を記入してください。                                                                     |
|                                                             | (1)                                                                                             |
| 設問                                                          | 3 卒業論文指導教員の承諾は得ていますか? (得ていない題目は無効になることがあります。必ず事前に指導教員の指導と了解を得て<br>ください)                         |
|                                                             | 1. O はい                                                                                         |
| 設問。                                                         | 4 「卒業論文」の履修登録はしましたか?(必ず,所属しているコースの「卒業論文(○○コース・3月卒)」を登録してください。<br>「○○コース・9月卒」は登録しないでください。)       |
|                                                             | 1. O はい                                                                                         |
| 設問                                                          | 5 2回目英語外部検定試験のスコアを教務・学生支援担当に提出しましたか? もしまだ2回目の英語外部試験を受験していない場合に<br>は、教務・学生支援担当にその旨を伝え、指示を受けましたか? |
|                                                             | *尿則として、所定のスコアを獲得・提出していないと、卒業することかでさません。                                                         |
|                                                             | 1. ○ スコアを提出した 2. ○ 教務・学生支援相当の指示を受けた                                                             |
|                                                             |                                                                                                 |
|                                                             | 終7                                                                                              |